# 石綿(アスベスト)含有建材データベース

## 操作説明書

ご覧頂きたい項目をクリックして下さい

石綿(アスベスト)含有建材データベース 🔰 <u>https://asbestos-database.jp/</u>

検索システムの基本操作

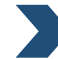

検索画面(HOME 画面)について

検索結果一覧画面について-「検索結果商品名一覧」

検索画面「表示方法」の「商品名を表示する」を選択した場合の結果一覧画面です

検索結果一覧画面について-「検索結果建材名(一般名)一覧」

検索画面「表示方法」の「建材名(一般名)を表示する」を選択した場合の結果一覧画面です

個別情報画面について

### 各種画面

<u>当サイトについて</u>

石綿(アスベスト)含有建材の定義/その他関連情報を掲載しています

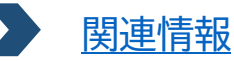

建材の関連資料一覧/アスベストに関する法令情報/本データベースに登録されている 以外のその他アスベスト含有建材の関連情報/参考資料を掲載しています

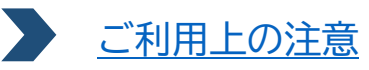

本データベースについてご利用上の注意を掲載しています

NEWS

登録情報の更新履歴やシステム機能追加のお知らせ等を掲載しています

## はじめに

この石綿(アスベスト)含有建材データベースは、建設事業者、解体事業者や住宅・建築物所有者等 が、解体工事等に際し、使用されている建材の石綿(アスベスト)含有状況に関する情報を簡便に把握 できるようにすることを目的として、建材メーカーが過去に製造した石綿(アスベスト)含有建材の 種類、名称、製造時期、石綿(アスベスト)の種類・含有率等の情報を提供するものです。

検索の対象となる登録されている建材情報の収集方法等について、十分にご了解いただき、労働安全 衛生法、石綿障害予防規則、大気汚染防止法及び廃棄物の処理及び清掃等に関する法律等の関係法令を 遵守した上でご利用下さい。

「石綿(アスベスト)含有建材データベースサイトのご利用について」を最後までお読み頂き、ご同意 の上システム利用を開始して下さい。

|                                                                                                    | Î |
|----------------------------------------------------------------------------------------------------|---|
| 石綿(アスベスト)含有建材データベースサイトのご利用について                                                                                                    | ł |
| ■「石綿(アスベスト)含有建材データベース(平成27年2月版)」の改定にあたって■                                                                                                    |   |
| このたび、平成25年2月版で経済産業省、国土交通省のホームページで公表されていた「石綿(アスベスト)含有建材データ<br>ベース」に、平成27年1月までの調査結果を加え、「石綿(アスベスト)含有建材データベース(平成27年2月版)」として<br>公表いたします。<br>なお、内容は次のとおりです。 |   |
| 1 石綿(アスペスト)合有建材の定義                                                                                                    |   |
| 本データベースでは、次のいずれかに該当する建材を石綿(アスベスト)含有建材として登録しています。                                                                                                    |   |
| <ul> <li>石綿(繊維状を呈しているアクチノライト、アモサイト、アンソフィライト、クリンタイル、クロシドライト及びトレモライト)の特性を活かす目的で、製造時に石綿(アスベスト)を使用した建材。</li> </ul>                                        | • |
| 検索を開始する為には、ご利用上の注意を最後までお読みになった上で<br>「上記内容に同意する」をクリックしてください。                                                                                           |   |
| 上記内容に同意する                                                                                                    |   |

操作説明

「石綿(アスベスト)含有建材データベース 操作説明書」は、各種画面上部の「操作説明」より PDF で ダウンロードすることができます。

| ))) 石綿 (アス                                                               | スベスト) 含有建札                                                                | オデータベース                                                        |                                                             | 坐 国土交通省                                                     | 1 👂 経済産業省<br>Many vieway National Jackson              |
|--------------------------------------------------------------------------|---------------------------------------------------------------------------|----------------------------------------------------------------|-------------------------------------------------------------|-------------------------------------------------------------|--------------------------------------------------------|
| HOME                                                                     | 当サイトについて                                                                  | 関連情報                                                           | ご利用上の注意                                                     | NEWS                                                        | 操作説明                                                   |
| この石綿(アスベスト)含<br>の石綿(アスベスト)含<br>建材の種類、名称、製造<br>集方法等について、十分<br>等の関係法令を遵守した | 含有建材データベースは、<br>育状況に関する情報を贈<br>時期、石綿(アスベスト<br>にご了解いただき、労働的<br>と上でご利用ください。 | 建設事業者、解体事業者<br>限に把握できるようにする<br>・)の種類・含有率等の<br>お<br>安全衛生法、石綿障害者 | 着や住宅・建築物所有者<br>3ことを目的として、建材ン<br>青報を提供するものです。<br>予防規則、大気汚染防」 | (等が、解体工事等に際し<br>(ーカーが過去に製造したそ<br>検索の対象となる登録さ<br>と法及び廃棄物の処理及 | 、使用されている建材<br>5線(アスベスト)含有<br>れている建材情報の収<br>こび清掃等に関する法律 |

## 検索システムの基本操作

### 検索画面(HOME 画面)について

必要箇所を入力し「検索する」をクリックします。

| 石綿 (ア:                                                                                | スベスト) 含有建木                                                                     | オデータベース                                                    |                                                              | 坐 国土交通省                                                   | 名 Son 経済産業省<br>Mentry ultranse, Table and Industry                     |
|---------------------------------------------------------------------------------------|--------------------------------------------------------------------------------|------------------------------------------------------------|--------------------------------------------------------------|-----------------------------------------------------------|------------------------------------------------------------------------|
| 1 номе                                                                                | 当サイトについて                                                                       | 関連情報                                                       | ご利用上の注意                                                      | NEWS                                                      | 操作説明                                                                   |
| この石綿(アスペスト) 含<br>の石綿(アスペスト) 含<br>建材の種類、名称、製造<br>集方法等について、十分<br>等の関係法令を遵守した<br>Q 建材を検索 | 含有建材データペースは、<br>う<br>有状況に関する情報を簡<br>時期、石綿(アスペスト<br>にご了解いただき、労働受<br>:上でご利用ください。 | 建設事業者、解体事業₹<br>「便に把握できるようにする<br>)の種類・含有率等の制<br>マ全衛生法、石綿障害∃ | 者や住宅・建築物所有者<br>5.ことを目的として、建林メ<br>青報を提供するものです。<br>予防規則、大気汚染防止 | 等が、解体工事等に際<br>(ーカーが過去に製造したる<br>検索の対象となる登録さ<br>上法及び廃棄物の処理及 | し、使用されている建材<br>5編(アスペスト) 含有<br>れている建材情報の収<br>なび清掃等に関する法律<br>2 3<br>★ i |
| 複数の単語を入力する                                                                            | 5場合は、スペース(空白                                                                   | 文字)で区切ってくださ                                                | رام<br>ا                                                     |                                                           |                                                                        |
| 4                                                                                     |                                                                                |                                                            |                                                              |                                                           | <b>、</b> 検索する                                                          |
| 検索する単語が、正式                                                                            | tな名称である可能性が(<br>                                                               | 低い場合は、以下の☑欄<br>、                                           | を外さずにご利用ください。                                                | ,<br>                                                     |                                                                        |
| ☑ 建材名(一般名                                                                             | ) ☑商品名 ☑ 纂                                                                     | 製造時メーカー名                                                   | 【在メ−カ−名                                                      | 品番                                                        |                                                                        |
|                                                                                       |                                                                                | ☑ 詳細条作                                                     | 牛を指定する                                                       |                                                           |                                                                        |

- 1 各種画面へ遷移します。
- 2 お気に入り検索条件設定画面を表示します。詳細は「P4 お気に入り検索条件設定」をご参照下さい。
- 3 検索についての注意を表示します。
- 4 キーワードを入力し検索します。
  - 全角/半角、ひらがな/カタカナは区別なく検索可能です。(株)、(株)、株式会社はいずれの入力 でも入力しなくても検索に影響はありません。
  - キーワードが、建材名(一般名)/製造時メーカー名/現在メーカー名に該当がある場合、2文
     字以上入力すると入力候補のリストが表示されます。
  - キーワード入力時検索欄にカーソルを入れると、過去に入力した一覧が表示されます(最後に 入力した文言を一番上に表示)。2文字以上入力すると、その文字に続く過去検索ワードが同様 に表示されます。※注
- ※注:パソコン、スマートフォン等機器で、古いバージョンのブラウザを使用した場合、あるいはブラウザの 機能(IndexedDB)を制限してある場合に、当機能をご利用いただけないことがあります。そのような 場合には、機器の管理者にお問合せ願います。本機能は、機器(ブラウザ)内に検索内容を保存する 仕組みの為、同一機器、同一ブラウザでのみ有効です。

#### 詳細条件を指定することも可能です。

| 5 递材名 (一般名)                                                                                                    |
|----------------------------------------------------------------------------------------------------|
| 選択されていません ~                                                                                                    |
| 6     施工年・改修年       年     年       1) 遠物の竣工年又は改修年と思われる期間を入力して下さい。                                                                                                    |
| 1995年の準急は: 19985-1995)<br>1995年3月20年: 「1995-1995]<br>1995年3月21日の時まで3,000年: 「1995-1995]<br>1995年3月21日の時には、1995-1995]<br>1995年3月21日の時には、1995-1995)<br>5年10月1日の時には、1995-1995]<br>5年10月1日の時には、1995-1995]<br>5年10月1日の時には、1995-1995]                                                                                                    |
|                                                                                                    |
| 認定即運換 温気されていません ◇ 青芍 弟 う □元王一坂伎米と39                                                                                                    |
| 施工部分・使われ方       外数材       □屋根       □外壁       □軒天井・ビロティ       □ペラング隔壁       □外装目地       □その他                                                                                                    |
| 内装材         □居室気井         □居室室         □間仕切り         □床         □台所望         □トイレ天井           □トイレ登         □浴室天井         □浴室支ス井         □窓下天井         □窓下登         □監車場天井         □ニット類           □ホホ         □階段裏         □その他         □         □         □         □         □         □         □         □         □         □         □         □         □         □         □         □         □         □         □         □         □         □         □         □         □         □         □         □         □         □         □         □         □         □         □         □         □         □         □         □         □         □         □         □         □         □         □         □         □         □         □         □         □         □         □         □         □         □         □         □         □         □         □         □         □         □         □         □         □         □         □         □         □         □         □         □         □         □         □         □         □         □         □         □         □ |
| 耐火被覆材 □鉄骨柱はり □デッキブレート □カーテンウォール □その他                                                                                                    |
| 段編 □ 屋突 〕 □ 臭気抜き 〕 □ 胎排水管                                                                                                    |
| その他 □その他の部位                                                                                                    |
| <b>使われ方</b> □仕上げ材 □ 下地材                                                                                                    |
| 9 表示方法                                                                                                    |
| <ul> <li>●商品名を表示する ○連材名 (一般名)を表示する □ 創除済みデータも含めて検索する 表示件数 20 マ</li> <li>Q 検索する</li> </ul>                                                                                                    |
| 10<br>当サイトを利用するにあたっての<br>ご利用上の注意                                                                                                    |
| 11 NEWS >−§<                                                                                                    |
| 2021-09-06 登録情報の更新履歴                                                                                                    |
| 2021-04-09 登録情報の更新履歴 >                                                                                                    |
| 2021-02-26 登録情報の更新履歴 🗸                                                                                                    |
| ➤ HOME > 当サイトについて > 関連信報 > ご利用上の注意 > NEWS > サイトマップ<br>Copyright® 2022 Ministry of Land Infernitionare Responsed To A State Set Industry All Rights Reserved.<br>※ヨサイトをおすいう部分を見たしまであるである。<br>※ヨサイトをおすいう部分を見た見て、用品を見たしないます。                                                                                                    |

- 5 建材名(一般名)をプルダウンから選択でき ます。
- 6 施工年・改修年を絞って検索することができます。
- ⑦ 認定の種類/番号のどちらか一方でも検索 可能です。

完全一致検索をする場合は「完全一致検索と する」にチェックを入れて検索します。

- 8 施工部分・使われ方を設定することができます。
- 9 表示方法を設定します。
  - 「商品名を表示する」/「建材名(一般 名)を表示する」のどちらも検索対象範囲 は同一です。

➡「商品名を表示する」は、商品名を軸とした 検索結果を表示します。詳細は「P5 検索結 果一覧画面について-「検索結果商品名-覧」」をご参照下さい。 「建材名(一般名)を表示する」は、建材名 (一般名)ごとの該当件数結果一覧を表示 します。詳細は「P6 検索結果一覧画面につ

いて-「検索結果建材名(一般名)一覧」」 をご参照下さい。

- 「削除済みデータも含めて検索する」
- ➡ 削除済みデータも含めて検索する場合に チェックを入れて検索します。
- ●「表示件数」
- ▶ 検索結果一覧の一画面に表示する件数を 変更することができます。
- 10 ご利用上の注意画面を表示します。

11 登録情報の更新履歴等 NEWS を表示します。

#### ②お気に入り検索条件設定

検索画面に登録しておきたい検索条件を保存することができます。

※パソコン、スマートフォン等機器で、古いバージョンのブラウザを使用した場合、あるいはブラウザの機能(IndexedDB)を 制限してある場合に、当機能をご利用いただけないことがあります。そのような場合には、機器の管理者にお問合せ願います。 本機能は、機器(ブラウザ)内に検索内容を保存する仕組みの為、同一機器、同一ブラウザでのみ有効です。

#### 操作方法

① 検索画面にて登録しておきたい検索条件を入力後、「★」をクリックします。

「お気に入り検索条件設定」画面が表示されます。

② 適当な名称を「お気に入り名」に入力し「新規登録」をクリックします。

| お気に入り検索条件設定                                                                    |                                         |                                     |                      | ×            |
|--------------------------------------------------------------------------------|-----------------------------------------|-------------------------------------|----------------------|--------------|
| 検索画面にて登録しておきたい検索条<br>り、「操作」の「矢印 (呼び出し)」ボタ                                      | 件を入力後、適当な名称る<br>?ンをクリック願います。            | 「お気に入り名」に入力し「多                      | 登録」してください。呼び出しは「扌    | 6気に入り一覧」よ    |
| お気に入り名 〇〇〇                                                                     |                                         |                                     |                      | 新規登録         |
| お気に入り一覧                                                                        |                                         |                                     |                      | •            |
| お気に入り名                                                                         | 4                                       | 登録日時                                | •                    | 操作           |
|                                                                                | 該当するし                                   | ノコードが見つかりません                        |                      |              |
| 第パジョン、スマートフォン等機器で、古いパージョンの<br>場合には、機器の管理者にお問合せ願います。<br>本機能は、機器(プラウザ)内に検索内容を保存す | ブラウザを使用した場合、あるいはブラ<br>†る仕組みの為、同一機器、同一ブラ | つザの機能(IndexedDB)を制限して<br>ウザでのみ有効です。 | ある場合に、当機能をご利用いただけないこ | とがあります。そのような |
|                                                                                |                                         |                                     |                      | 閉じる          |

③ お気に入り一覧に検索条件が登録されます。

呼び出しは「操作」の「矢印(呼び出し)」 🕤 をクリックし検索条件を呼び出します。 お気に入り名を変更する場合には、 🗹 をクリックし名称を変更します。

お気に入り登録データを削除したい場合は、

| お気に入り検索条件設定                                                                           |                                                                   | ×                              | ×                          |
|---------------------------------------------------------------------------------------|-------------------------------------------------------------------|--------------------------------|----------------------------|
| 検索画面にて登録しておきたい検索条件を<br>り、「操作」の「矢印(呼び出し)」ボタンを?                                         | 入力後、適当な名称を「お気に入り名」に入力し「登翁<br>フリック願います。                            | 剥してください。呼び出しは「お気に入り一覧」よ        |                            |
| お気に入り名 000                                                                            |                                                                   | 新規登録                           | 操作一覧                       |
| お気に入り一覧                                                                               |                                                                   |                                | ┛ あ気に入り登録データを呼び出します        |
| お気に入り名                                                                                | 登録日時                                                              | ▼操作                            |                            |
| 000                                                                                   | 2022/06/09 15:21:57                                               |                                | ▶ [ ] [] お気に人り名の変更画面を表示します |
| 第1クロン、スネートフォンタ機能な、古いバークコンのブラウザ<br>地合には、機能の管理者にお照合せ部います。<br>本機能は、機能(ブラウザ)内に検出内容を保存する仕当 | を使用した場合、あるいはプラウザの機能(IndexedDB)を制限してある<br>はのの3、同一機能、同一プラウザでのみ有効です。 | 場合た、当機能をご利用いただけないことがあります。そのような | ◎ お気に入り登録データを削除します         |
|                                                                                       |                                                                   | 閉じる                            | 5                          |

 ④ 既に登録したお気に入り検索条件を呼び出す場合には、検索画面上で「★」をクリック後、「お気に入り 一覧」より呼び出したい検索条件を登録した「お気に入り」の ◆ をクリックし検索条件を呼び出します。

| お気に入り検索条                                                     | 件設定                                   |                                                          |                         | ×                        |
|--------------------------------------------------------------|---------------------------------------|----------------------------------------------------------|-------------------------|--------------------------|
| 検索画面にて登録しておき<br>り、「操作」の「矢印(呼び                                | さい検索条件を <i>)</i><br>出し)」ボタンをク         | 、力後、適当な名称を「お気に入り4<br>リック願います。                            | ら」に入力し「登録」してくだ          | さい。呼び出しは「お気に入り一覧」よ       |
| お気に入り名                                                       |                                       |                                                          |                         | 新規登録                     |
| お気に入り一覧                                                      |                                       |                                                          |                         |                          |
| お気に入り名                                                       | \$                                    | 登録日時                                                     | •                       | 操作                       |
|                                                              |                                       | 2022/06/09 15:25:07                                      |                         | •                        |
| 000                                                          |                                       | 2022/06/09 15:21:57                                      |                         |                          |
| ダパンコン、スマートフォン等機器で、計<br>粘合には、機器の管理者にお同合せ<br>本機能は、機器(プラウザ)内に検討 | ;いバージョンのブラウザる<br>罰います。<br>絵内容を保存する仕組) | 」<br>使用した場合、あるいはブラウザの機能(Indexo<br>みの為、同一機器、同一ブラウザでのみ有効です | adDB)を制限してある場合に、当機<br>。 | 能をご利用いただけないことがあります。そのような |
|                                                              |                                       |                                                          |                         | 閉じる                      |

| 検索結果一覧画面について- | 「検索結果商品名- | _覧」 |
|---------------|-----------|-----|
|---------------|-----------|-----|

■ 検索画面の「表示方法」(P3 9)の「商品名を表示する」を選択した場合の結果一覧画面です。

検索を行った後、検索画面上部に商品名を軸とした結果一覧が表示されます。 検索結果一覧表示後、再度検索条件を設定し検索結果を絞ることも可能です。

| ))) 石綿              | (アスベスト) 含有建                                  | 材データベース                                                                   |                                                                   | 坐 国土交通省                                      | 経済産業省<br>Metary alternang Table and Indexes   |   | ◆をクリックすると、昇順、降順を並べ           |
|---------------------|----------------------------------------------|---------------------------------------------------------------------------|-------------------------------------------------------------------|----------------------------------------------|-----------------------------------------------|---|------------------------------|
| HOME                | 当サイトについて                                     | 関連情報                                                                      | ご利用上の注意                                                           | NEWS                                         | 操作説明                                          | 1 | 替えることができます。                  |
| ホーム > 検索結果す         | 商品名一覧                                        |                                                                           |                                                                   |                                              | ************                                  | 1 | 商品の個別情報画面を表示します。             |
| 検索結果商               | 商品名一覧                                        |                                                                           |                                                                   | ********                                     |                                               |   | 詳細は <u>「P7 個別情報画面について」</u> を |
| 1件~20件(全2,1         | 27件)                                         |                                                                           |                                                                   |                                              | -ムへ戻る 🔒 印刷                                    |   | ご参照下さい。                      |
| 商品名 1               | 建材名<br>(一般名)\$                               | 型番・ 製造時の<br>品番◆ メーカー◆                                                     | 製造期間◆ 含有                                                          | 率◆ 種類◆                                       | 不燃材<br>料認定◆ *注)◆                              | 2 | ファイル添付がある場合「石綿(アス            |
| 0000                | ₽ 0000                                       | 0000(株)                                                                   | 1962~ 60~<br>1971                                                 | 70 白石線、青石線、茶<br>石線                           |                                               |   | ベスト)含有建材の特徴」PDF を閲覧・         |
| 0000                | ₽ 0000                                       | 0000(株)                                                                   | 1969~ 60~<br>1975                                                 | 70 白石線、茶石線                                   | 4                                             |   | ダウンロードすることができます。             |
| .,                  | ₽ 0000<br>₽ 0000                             | 0000 (k)                                                                  | 1956-2 60~<br>1974 60~                                            | ·70 日石穂、栄石穂<br>·70 春石總 <sup>*****</sup> **** | ********************************              | 3 | 検索結果を PDF に変換し、印刷・ダウン        |
| ·····<br>注) * 印が付いた | ・・・・・・・・・・・・・・・・・・・・・・・・・・・・・・・・・・・・         | <sup>p<sup>*</sup> · · · · · · · · · · · · · · · · · · ·</sup>            | <u>************************************</u>                       |                                              | *** <u>**********************************</u> |   | ロードすることができます。                |
|                     |                                              | 1 2 3 4 5                                                                 | 106 107 >                                                         |                                              |                                               | 4 | *が付いた建材については「ご利用上            |
| Q、建材を検              | を索する<br>カする場合は、スペース(空日                       | 白文字)で区切ってください                                                             |                                                                   | (                                            | <u>5) * i 6</u>                               |   | の注意」1.1 1)②をご参照下さい。          |
|                     |                                              |                                                                           |                                                                   | C                                            | <b>、</b> 検索する                                 | 5 | お気に入り検索条件設定画面を表示し            |
| ■建材名(一              | 般名)                                          | 製造時メーカー名                                                                  | メーカー名 ■型番・品                                                       | 1 <b>#</b>                                   |                                               |   | ます。詳細は「P4 お気に入り検索条件          |
|                     |                                              | ■ 詳細条件                                                                    | を指定する                                                             |                                              | •                                             |   | <u>設定</u> 」をご参照下さい。          |
| → HOME              | ▶ 当サイトについて<br>Copyright© 2022 Ministry of Li | > 関連情報<br>and, Infrastructure, Transport and Touris<br>※当り11の全アキスト・画像寺の転1 | ▶ご利用上の注意<br>m. / Ministry of Economy, Trade and<br>転用、商用販売を図く供じます | NEWS<br>Industry. All Rights Reserved.       | ▶ サイトマップ                                      | 6 | 検索についての注意を表示します。             |
|                     |                                              | サイト管理者:一般財団                                                               | 5人連材試験センター                                                        |                                              | <u> </u>                                      |   | 検索結果に新たな条件を設定し、検索            |

| ②石綿 | (アスベスト) | 含有建材の特徴 PDF |
|-----|---------|-------------|
|     |         |             |

|      | 材        | 名( | 般     | 名)<br>本) | C | 00 | > |      |      |      |      |   |   |       |      |      |      |      |      |   |
|------|----------|----|-------|----------|---|----|---|------|------|------|------|---|---|-------|------|------|------|------|------|---|
| 現    | 格        | 等  | 201 1 | መን       | - |    |   | <br> | <br> | <br> | <br> |   |   | <br>  | <br> | <br> | <br> | <br> | <br> | - |
|      |          |    |       |          |   |    |   |      |      |      |      |   |   |       |      |      |      |      |      |   |
| 41-  | 期間       | 1  |       |          |   |    |   | <br> | <br> | <br> | <br> |   |   | <br>  | <br> | <br> | <br> | <br> | <br> |   |
| • 34 | iiiii    | 始は | , 00  | 年7       | ぁ | 5. |   |      |      |      |      |   |   |       |      |      |      |      |      |   |
| ·Ņ   | 這終       | 了は | , 00  | ) 年7     | あ | 5. |   |      |      |      |      |   |   |       |      |      |      |      |      |   |
| 副材   | OH       | 徵  |       |          |   |    | _ | <br> | <br> | <br> | <br> | _ | _ | <br>_ | <br> | <br> | <br> | <br> | <br> | - |
|      | <b>9</b> | 寸法 | 、形    | 犬なと      |   |    |   |      |      |      |      |   |   |       |      |      |      |      |      |   |
| • 0  | 00       | 0  |       |          |   |    |   |      |      |      |      |   |   |       |      |      |      |      |      |   |
| • 0  | 00       | 0  |       |          |   |    |   |      |      |      |      |   |   |       |      |      |      |      |      |   |
| 0±   | な所       | 江部 | 位、1   | 更われ      | 方 | 12 |   |      |      |      |      |   |   |       |      |      |      |      |      |   |
| .0   | 00       | 0  |       |          |   |    |   |      |      |      |      |   |   |       |      |      |      |      |      |   |
| •••  | ~        | 0  |       |          |   |    |   |      |      |      |      |   |   |       |      |      |      |      |      |   |
|      | 例        |    |       |          |   |    |   | <br> | <br> | <br> | <br> |   |   | <br>  | <br> | <br> | <br> | <br> | <br> |   |
| њт   |          |    |       |          |   |    |   |      |      |      |      |   |   |       |      |      |      |      |      |   |
| 待工   |          |    |       |          |   |    |   |      |      |      |      |   |   |       |      |      |      |      |      |   |

| <u>)</u> 🗉                                                                                                    | 交通省 ≶ 🖾                                                                                                    | 済産業省<br>of homony, but and industry   |                                                                                        |                                                                                                    |                                                     | 1  | 作成日: ○ 年 ○月                                                                                                | 0 |
|----------------------------------------------------------------------------------------------------|----------------------------------------------------------------------------------------------------|---------------------------------------|----------------------------------------------------------------------------------------|----------------------------------------------------------------------------------------------------|-----------------------------------------------------|----|----------------------------------------------------------------------------------------------------|---|
| 石綿(アス)                                                                                                    | ベスト)含有建材デ                                                                                                    | ータベース 柞                               | 検索結果                                                                                   |                                                                                                    |                                                     |    |                                                                                                    |   |
| をあが入力した<br>※このデータベ<br>¥しくは、デー                                                                                                    | 内容に基づき当データベース<br>ースは、登録されている建林<br>タベースの最初のページ(メ                                                                                                | (で検索した結果は、<br>(情報の収集方法等)<br>ニュー画面)の「ご | 下記のとおりです。<br>について、十分にご理解いた;<br>利用にあたって」をご覧下さ!                                          | だいた上でご利用下<br>い。                                                                                      | <sup>て</sup> さい。                                    |    |                                                                                                    |   |
| 续索条件                                                                                                    |                                                                                                    |                                       |                                                                                        |                                                                                                    |                                                     |    |                                                                                                    |   |
| 施工部分・使有                                                                                                    | われ方(外装材):                                                                                                    |                                       |                                                                                        |                                                                                                    |                                                     |    |                                                                                                    |   |
| 施工部分・使律<br>施工工部部分・使律<br>施工工部部分・使律<br>施工工部部分・使律<br>施工工部部分・使認<br>満みデーニ                                                                                                    | われ方 (外装材):<br>われ方 (内装材):<br>われ方 (耐火被覆材):<br>われ方 (耐火被覆材):<br>われ方 (その他):<br>りれ方 (使われ方):<br>諸音 : No.<br>タ: 含めずに検索する                               |                                       |                                                                                        |                                                                                                    |                                                     |    |                                                                                                    |   |
| 施加工部部分・使使<br>東部部分・使使す<br>市部部分・使使す<br>市工部部分・使使<br>市工部部分・使使<br>市工部部科等<br>小使す<br>でで、<br>市<br>に<br>本<br>の<br>た<br>、<br>で<br>の<br>、<br>の<br>、<br>で<br>で<br>の<br>、<br>の<br>、<br>の<br>、<br>の<br>、<br>の<br>、<br>、<br>で<br>の<br>、<br>、<br>の<br>、<br>、<br>、<br>、<br>、<br>、<br>、<br>、<br>、<br>、<br>、<br>、<br>、                                                                                                    | D41方 (分裂材):<br>D41方 (分裂材):<br>D41方 (初火変運材):<br>D41方 (設備):<br>D41方 (使つ他):<br>D41方 (使つ他):<br>D41方 (使つれ方):<br>識音: No.<br>9:含めずに検索する               | 型番・品番                                 | 製造時のメーカー                                                                               | 製造期間                                                                                                 | 含有率                                                 | 種類 | 不燃材料認定                                                                                                    | * |
| 施施工部分、使使<br>本部部分、使使<br>和部部分、使使<br>和部部分、使使<br>和工工部部分、使<br>使<br>新生業<br>本部<br>本<br>本<br>本<br>本<br>本<br>本<br>本<br>本<br>本<br>本<br>本<br>本<br>本                                                                                                    | D41方 (分裂相):<br>D41方 (分裂相):<br>D41方 (前)松電材):<br>D41方 (前)松電材):<br>D41方 (使の相):<br>D41方 (使われ方):<br>識番号:No.<br>9:含めずに検索する<br>建材名 (一般名)              | 型番・品番                                 | 製造時のメーカー<br>○○○○ (株)                                                                   | 製造期間<br>1958 ~<br>1987                                                                               | <b>含有率</b><br>10~15                                 | 種類 | 不燃材料認定<br>不燃 No.0000                                                                                       | * |
| 施工部分・使<br>使<br>加工部分、使<br>地工部分、使<br>地工部分、使<br>地工部分、使<br>水<br>地工部分、<br>や<br>使<br>水<br>地<br>水<br>小<br>水<br>地<br>水<br>、<br>本<br>地<br>水<br>、<br>、<br>、<br>、<br>、<br>、<br>、<br>、<br>、<br>、<br>、<br>、<br>、                                                                                                    | 2015 (5%発行):<br>2015 (5%発行):<br>2015 (5%発行):<br>2015 (6%) (5%<br>(6%) (5%) (5%) (5%) (5%) (5%) (5%) (5%) (5                                    | 「読録・記録                                | 製造時のメーカー                                                                               | 製造期間<br>1958 ~<br>1987 ~<br>1987 ~<br>2000                                                           | 合有丰           10~15           10~15                 | 種類 | <ul> <li>不燃材料認定</li> <li>不燃 No.0000</li> <li>不燃 No.0000</li> </ul>                                         | * |
| 施工部分・使使<br>施工工部分、使使<br>施工工部分、使使<br>施工部分、使使<br>施施加工部分、使使<br>施施水学、使<br>修<br>建築<br>和<br>条<br>結果                                                                                                    | 201万 (外発村):<br>201万 (外発村):<br>201万 (月秋観間村):<br>201万 (日秋観間村):<br>201万 (七つ他):<br>201万 (七つ他):<br>連封名 (一般名)<br>2000<br>2000<br>0000<br>0000        | 型級 · 品書                               | 製造時のメーカー           ○○○○○ (株)           (株) ○○○○           ○○○○○ (株)                    | <ul> <li>製造期間</li> <li>1958 ~</li> <li>1987 ~</li> <li>2000</li> <li>1961 ~</li> <li>1997</li> </ul> | 含有率           10~15           10~15           10~15 | 種類 | 不燃材料認定<br>不燃 No.0000<br>不燃 No.0000                                                                         | * |
| 施工部分・使表<br>施工部分・使表<br>施工部分・使表<br>施工部分・使表<br>加工部分・使表<br>加工部分<br>加工部分<br>加工部分<br>加工部分<br>加工部分<br>加工部分<br>加工部分<br>加工部分 | DAT5(今泉村)::<br>DAT5(今泉村)::<br>DAT5(今泉村)::<br>DAT5(今泉村)::<br>DAT5(今月):<br>DAT5(そりわ5):<br>ま号う:No.<br>S: 含めずに被索する<br>OOOO<br>OOOO<br>OOOO<br>OOOO | 호종 · 요종                               | 製造時のメーカー           ○○○○○(株)           (株) ○○○○○           ○○○○○(株)           (株) ○○○○○ | 製造期間<br>1958 ~<br>1987 ~<br>2000<br>1961 ~<br>1969 ~                                                 | 合有率<br>10~15<br>10~15<br>10~15                      | 種類 | <ul> <li>不燃材料認定</li> <li>不燃 No.0000</li> <li>不燃 No.0000</li> <li>不燃 No.0000</li> <li>不燃 No.0000</li> </ul> | * |

結果を絞ることができます。

③検索結果 PDF

検索結果一覧画面について-「検索結果建材名(一般名)一覧」

■ 検索画面の「表示方法」(P3 9)の「建材名(一般名)を表示する」を選択した場合の結果一覧 画面です。

検索を行った後、検索画面上部に建材名(一般名)ごとの該当件数結果一覧が表示されます。 検索結果一覧表示後、再度検索条件を設定し検索結果を絞ることも可能です。

|        | 2 3<br>7<br>3 3<br>4<br>F      |
|--------|--------------------------------|
|        | 2 3<br>7<br>3 3<br>1<br>4<br>7 |
|        | 2 3<br>7<br>3 3<br>1<br>4<br>7 |
|        | 雨<br>3 及<br>し<br>4<br>日<br>日   |
|        | 3 3<br>l<br>4<br>P             |
|        | 3 3 3 U<br>4 P                 |
| 4      | l<br>P<br>-                    |
| 4      | P<br>-                         |
| 4      | P<br>-<br>+                    |
| 5      | P<br>-<br>t                    |
| 5      | -                              |
| 5      | ŧ                              |
| 5      | t                              |
|        | ٥                              |
|        | Ð                              |
|        | 탉                              |
|        |                                |
| 6      | 1                              |
|        |                                |
|        |                                |
|        |                                |
|        | ł                              |
| •      | ı<br>ک                         |
|        | ή                              |
|        |                                |
|        |                                |
|        |                                |
|        |                                |
|        |                                |
|        |                                |
|        |                                |
|        |                                |
|        |                                |
| •••••• |                                |
|        | 7                              |
|        |                                |
| •••••• |                                |
| -      | 7                              |
|        |                                |
|        |                                |

|                      |                                                                                       |                                        | 個別                                                              | 情報                      | 画面につい                     | いて                     |                                        |                         |                                                                                                    |
|----------------------|---------------------------------------------------------------------------------------|----------------------------------------|-----------------------------------------------------------------|-------------------------|---------------------------|------------------------|----------------------------------------|-------------------------|----------------------------------------------------------------------------------------------------|
| ·般情報/                | 表示/メーカーが想                                                                             | 見定し7                                   | を使用方                                                            | 法/素                     | 材・形状等                     | <b>手/相談</b>            | 窓口/変更履                                 | 夏歴を閲覧                   | 覧することだ                                                                                                    |
| きます。                 | また、個別情報をF                                                                             | PDF で:                                 | ダウンロ                                                            | ードす                     | ることも言                     | 可能です                   | 0                                      |                         |                                                                                                    |
| ) 石綿 (ア)             | スベスト) <b>含有建材データベース</b>                                                               | ξ                                      | <u>@</u> [                                                      | 国土交通省                   | <b>乡</b> 経済産業省            | 1 商                    | 品名を表示                                  | します。                    |                                                                                                    |
| HOME                 | 当サイトについて 関連情報                                                                         | ご利用上                                   | の注意                                                             | IEWS                    | 操作説明                      | 2 建                    | 財名(一般                                  | 名)を表                    | 示します。                                                                                                    |
| ホーム 🕨 個別情報           |                                                                                       |                                        |                                                                 |                         | ID : 00                   | 3 個<br>イ               | 副情報を PE                                | )F でダウ                  | ンロードす                                                                                                    |
| 商品名                  |                                                                                       |                                        |                                                                 |                         |                           |                        | 個                                      | 。<br>別情報 PDF            |                                                                                                    |
| 建材名(一般名)             | ) 0000                                                                                |                                        |                                                                 |                         |                           | <u>(</u> ] □ + 3       | 下诵省 🗲 經済産業省                            |                         | 作成日:〇〇                                                                                                    |
|                      |                                                                                       |                                        | 【 ←覧^                                                           | 戻る ◀ 赤-                 | 4∧戻る ⊖印刷                  | 石綿(アスペ<br>貴方が入力した内     | スト)含有建材データベース石<br>に基づきデータベースで検索した結果は下る | 綿(アスペスト)含有建<br>このとおりです。 | 2 村舎の時報                                                                                                    |
| 一約核報                 |                                                                                       | x-1-16                                 | 御宮した使田方法                                                        |                         |                           | 詳しくは、データ<br>商品名        | ペースの最初のページ(メニュー画面)の「ご利用                | にあたって」をご覧下さい。           | 6 10 TUTU I 6 TU                                                                                                   |
|                      | (#) 0000                                                                              | 7014-055-65                            | BREULIER JIA                                                    |                         |                           | 1000010<br>建材名(一般名)    | 0000                                   |                         |                                                                                                    |
| 受迫時メ−ル−石<br>四方のノートータ | (#) 0000                                                                              | 建物の種類                                  | <ul> <li>&gt; 戸雄住宅 &gt; :</li> <li>&gt; 店舗・ビル &gt; :</li> </ul> | 共同住宅 >字校・<br>劇場・デパート等 > | 幼稚園等<br>工場 <b>&gt;</b> 倉庫 | 一般情報                   |                                        | メーカーが想定し                | た使用方法                                                                                                    |
| 見住のメールー名             | (#) 0000                                                                              | 外装材                                    | シロボンの時                                                          |                         |                           | 製造時メーカー<br>現在のメーカー     | 8 (株) 00000<br>8 (株) 0000              | 建物の種類                   | > 戸建住宅 > 共同住宅 > 学校・幼稚園等<br>店舗・ビル > 劇場・デパート等 > 工場 > 1                                                               |
| 2********            |                                                                                       | 216013                                 | >外获目地 > *                                                       |                         |                           | 型冊 - 品冊                |                                        | 外装材                     | > 屋根 > 外壁 > 軒天井・ピロティ ><br>ベランダ隔壁 > 外装目地 > その他                                                                      |
| 6)宣期1回               | 00#~00#                                                                               | 内装材                                    | >居家天井 >」                                                        |                         |                           | 製造用間<br>石緒含有条件         | 00年~00年                                | 内装材                     | > 居室天井 > 居室壁 > 間仕切り > 床 ><br>台所壁 > トイレ天井 > トイレ壁 > 浴室天<br>浴室壁 > 廊下天井 > 廊下壁 > 駐車場天井<br>フニット類 > 巾大 > 甌印菓 > <b>その他</b> |
| 「綿含有条件               | 合有                                                                                    |                                        | > 台所壁 > トイ<br>> 浴室壁 > 廊                                         |                         |                           | 石棉含有率                  | 15                                     | 耐火被覆材                   | > 鉄骨柱はり > デッキブレート ><br>カーテンウォール > その他                                                                              |
| 5綿含有率                | 15                                                                                    |                                        | > ユニット類 > (                                                     | 中本 > 階段裏 >              | その他                       | 石綿の種類                  | 自石碑<br>5号 不燃 No. 0000                  | 2248                    | > 煙突 > 臭気抜き > 絵印水管                                                                                                 |
| 日綿の種類                | 白石綿                                                                                   | 耐火被要材                                  | > 鉄母井住り >                                                       |                         |                           | 表示                     |                                        | その他                     | > その他の部位<br>> 仕上げ材 > 下地材                                                                                           |
| 下燃材料等認定番号            | 不燃 No. 0000                                                                           |                                        | · SATTLESPY ·                                                   |                         |                           | メーカー表示                 | 建材の裏面                                  | mat - Brittin           | - LLDH - 1400                                                                                                    |
|                      |                                                                                       | 設備                                     | > 煙突 > 臭気                                                       |                         |                           | 商品名                    | 表示なし                                   | 素材                      | > セメント・窯業系 > 調想系 ><br>ブラスティック等時間系 > アスファルト系                                                                        |
| 表示                   |                                                                                       | その他                                    | ▶その他の部位                                                         |                         |                           | 不燃材料等認定                | 100000<br>10日 表示なし                     | 8820                    |                                                                                                    |
| (−カ−表示               | 建材の裏面                                                                                 |                                        |                                                                 |                         |                           | 」」S語可量号                | 表示なし                                   | ポード状 厚さ                 | (mm) 4                                                                                                    |
| 新品名                  | 表示なし                                                                                  | 使われ方                                   | >仕上げ材 > "                                                       |                         |                           | 101527                 | 38.47 V 288 (8)                        | - E物 厚さ                 | F (m)                                                                                                    |
| の他ロット番号等             | 表示なし                                                                                  |                                        |                                                                 |                         |                           | メーカー                   |                                        | 83                      | *寸法 (m)                                                                                                    |
| 下燃材料等認定番号            | 表示なし                                                                                  | 素材·形物                                  | K\$\$                                                           |                         |                           | (株) 0000<br>TEL: 0000  |                                        | 固有の見分け方                 | 情報なし                                                                                                    |
| IS認可番号               | 表示なし                                                                                  | 素材                                     | ▶セメント・窯業                                                        | 系>繊維系>ブ                 |                           | 開係団体                   |                                        |                         |                                                                                                    |
| マーク                  | 建材の裏面                                                                                 |                                        | ▶ アスファルト系                                                       |                         |                           | TEL : 0000             |                                        |                         |                                                                                                    |
|                      |                                                                                       | 綿状                                     |                                                                 |                         |                           | 2021年〇月〇日<br>2021年〇月〇日 | 、〇〇〇〇により削除しました。<br>、現在メーカー名を更新。        |                         |                                                                                                    |
| 相談窓口                 |                                                                                       | ボード状                                   | 厚さ (mm)                                                         | 4                       |                           |                        |                                        | Page 1/1                |                                                                                                    |
| メーカー                 |                                                                                       |                                        | 標準寸法(mm)                                                        | 910×1820                |                           | 4 –                    | -般情報を表                                 | 示します                    | 0                                                                                                    |
| #) 0000              |                                                                                       | 春物                                     | 厚さ (mm)                                                         |                         |                           |                        | , <u>-</u> =                           | ~~=r +                  |                                                                                                    |
| 0000                 |                                                                                       |                                        | 標準寸法 (mm)                                                       |                         |                           | 52                     | 項目の表示                                  | 固所・衣                    | 示の有無を                                                                                                    |
| 関係団体                 |                                                                                       | 固有の見分                                  | 坊                                                               | 情報なし                    |                           | す                      | ることがで                                  | きます。                    |                                                                                                    |
|                      |                                                                                       |                                        |                                                                 |                         |                           |                        | ニカーが相                                  | 定した庙                    | 田古注 (建                                                                                                    |
|                      |                                                                                       |                                        |                                                                 |                         |                           | 1                      |                                        | としに区                    |                                                                                                    |
|                      |                                                                                       |                                        |                                                                 |                         |                           | 1 1                    | 三月/2下天付                                | / 内表例                   | /    火攸復                                                                                                    |
| 変更履歴                 |                                                                                       |                                        |                                                                 |                         |                           | 彭                      | 『慵/その他                                 | / 使われ                   | 万)を表示                                                                                                    |
|                      |                                                                                       |                                        |                                                                 |                         |                           | す                      | -<br>0                                 |                         |                                                                                                    |
|                      |                                                                                       |                                        |                                                                 |                         |                           | <b>_</b> =             | =++ . 파시바쑌                             | た.主二!                   | ± <i>*</i>                                                                                                    |
| > HOME               | ▶ 当サイトについて ▶ 関連情報                                                                     | ▶ ご利用                                  | 上の注意 >                                                          | NEWS                    | ▶ サイトマップ                  | 1 7 7                  | がい・形状寺                                 | を衣示し                    | 590                                                                                                    |
|                      | Copyright© 2022 Ministry of Land, Infrastructure, Transport and T<br>※当サイトの全テキスト・画像等の | ourism. / Ministry of E<br>の転載転用、商用販売を | conomy, Trade and Industry. Al<br>国く策じます                        | Rights Reserved.        |                           | g te                   | 診察口とな                                  | るメーカ                    | —/関係団                                                                                                    |
|                      | サイト管理者:一般5                                                                            | 材団法人連材試験センタ                            |                                                                 |                         | ^                         |                        |                                        |                         |                                                                                                    |

■ 削除済みデータ/「ご利用上の注意」1.1 1) ②に該当する建材の個別情報画面

|   | ID : OC                                                                                            |                                          |
|---|----------------------------------------------------------------------------------------------------|------------------------------------------|
|   | 商品名                                                                                                |                                          |
|   | 建材名 (一般名) 0000                                                                                     |                                          |
|   | ◀一覧へ戻る ◀ホームへ戻る 昼 印刷                                                                                |                                          |
| 1 | 本製品にはもともとアスベストが含有されていないことが判明し、平<br>成 29 年度第1回本委員会(平成 29 年〇月〇日開催)における審議の<br>結果 本データベースからの「削除」が認められた | 1 削除済みデータも含めて検索した場合<br>に、削除済データには表示されます。 |
|   | 和来、本ケータハースからの「削除」が認められた。                                                                           | 2 「ご利用上の注音」111) ②に該当                     |
| 2 | 「ご利用上の注意」 1.1 1)②に該当する建材になります。                                                                     | する建材のデータに表示されます。                         |

## 各種画面

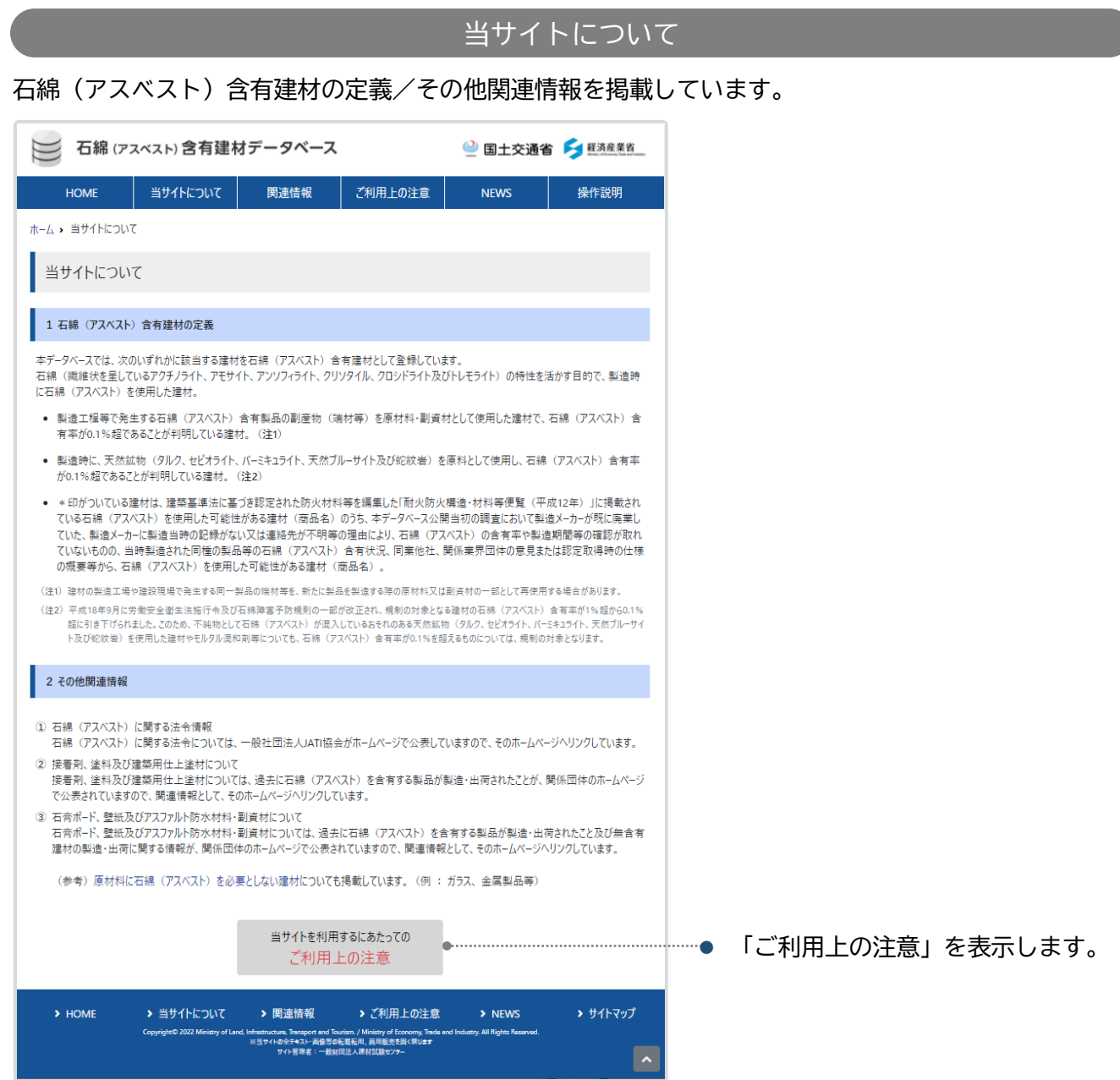

#### 関連情報 建材の関連資料一覧/アスベストに関する法令情報/本データベースに登録されている以外のその他 アスベスト含有建材の関連情報/参考資料を掲載しています。 ── 石綿 (アスベスト) 含有建材データベース 🔮 国土交通省 ≶ 🖾 産業省 関連情報 ご利用上の注意 操作説明 HOME NEWS ホーム、関連情報 関連情報 建材の関連資料一覧 「石綿(アスベスト)含有建材の特徴」 > > > 」 吹付け石綿 > 🔎 石綿含有吹付けロックウール > Д 湿式石綿含有吹付け材 • > 🔎 石綿含有けい酸カルシウム板第2種 ▶ 🔎 石綿含有スレートボード・フレキシブル板 ▶ 🔎 石綿含有スレートボード・平板 PDF を表示します。 ▶ № 石綿含有スレートボード・軟質板 ▶ № 石綿含有スレートボード・軟質フレキシブル > № 石綿含有スレートボード・その他 > 🔎 石綿含有スラグせっこう板 ▶ 🔎 石綿含有パルプセメント板 > 📙 石綿含有押出成形セメント板 > 💫 石綿含有けい酸カルシウム板第1種 > 💫 石綿含有ロックウール吸音天井板 > 川 石綿含有せっこうボード ▶ 周 石綿含有パーライト板 > 🔎 石綿含有その他パネル・ボード > 因 石綿含有壁紙 > 🔎 石綿含有ビニル床タイル ▶ 🔎 石綿含有ビニル床シート > 🔎 石綿含有ソフト巾木 > 20 石綿含有住宅屋根用化粧スレート > 20 石綿含有ルーフィング > 🔎 石綿含有窯業系サイディング ▶ ▶ 石綿含有建材複合金属系サイディング ▶ ▶ 石綿含有スレート波板・大波 ▶ 📙 石綿含有スレート波板・小波 ▶ 🔎 石綿含有スレート波板・その他 ▶ 🔎 石綿セメント円筒 > 🔎 石綿セメント管 > 📙 石綿発泡体 アスベストに関する法令情報 > 一般社団法人JATI協会 本データベースに登録されている以外のその他アスベスト含有建材の関連情報 接着剤、塗料及び建築用仕上塗材について 接着剤、塗科及び建築用住上塗材については、過去に石綿(アスベスト)を含有する製品が製造・出荷されたことが、関係団体のホームページで 公表されていますので、次のホームページをご参照下さい。 > 10 日本接著創工業会 > 一般社団法人日本途料工業会 >日本建築仕上材工業会 石膏ボード、壁紙及びアスファルト防水材料・副資材について 石膏ボード、壁紙、アスファルト防水材料・副資材については、過去に石綿(アスベスト)を含有する製品が製造・出荷されたこと及び無含有建材 の製造・出荷に関する情報が、関係団体のホームページで公表されていますので、次のホームページをご参照下さい。 > 一般社団法人石膏ボ-ド工業会 > 二一般社团法人日本豐装協会 >一般社団法人日本防水材協会 アスファルト防水部会 その他アスベスト含有製品の情報 ユニットバス、システムキッチン、水栓器具などについて ユニットバス、システムキッチン、水栓器具などについては、石綿(アスベスト)含有達材データベースの対象ではないものの、石綿(アスベスト)を含 コンパルスシストローン、小生気中心にしたいは、ロボロンストロージョックシーンの小水にはないのいた、ロボロンストレージョン あしている場合があり、湿草が時期代に際して同時に配き変更も多く、経済産業者では、2005年に、石橋(アスハスト)を含有する家庭用品の 実態把握調査を実施され、その結果が経済産業者のホームページに公表されていますので、次のホームページをご参照下さい。 > 経済産業者 製品安全に関わる政策: 製品安全方パド 石綿(アスハスト)を含有する家庭用品の実態把握調査 家具等について 家具等(耐火性を有するキャビネット、全車、実験台の天板など)についても、石綿(アスペスト)含有違材データベースの対象ではないものの、 石綿(アスペスト)を含有している場合があり、違築物等解体に弾して同様に配慮を要します。これらの情報は、各製品のメーカーのホームページに 公表されていることがありますので、ご確認ください。 (参考) 原材料に石綿 (アスベスト) を必要としない建材についても掲載しています。 (例: ガラス、金属製品等) 参考資料 ▶ № 「アスベストデータベース」に関連する日本工業規格(J | S)の変遷 > 川「アスベストデータベース」に関連する社名の変遷 注) 資料は、平成26年度リフォーム等における運切なアスペスト処理のための調査/「石綿(アスペスト) 含有違材データペースJの改変と維持管 理に関する検討報告書 (一般社団法人住宅リフォーム推進協議会) から抜粋したものです。 > 関連情報 ▶ご利用上の注意 > NEWS > サイトマップ > HOME iourism. / Ministry of Economy, Tra D石蔵転石川、高川版売を回く閉じます nfrastructure, Transport and 米当サイトの全テキスト・両量等 サイトを現ま:一般

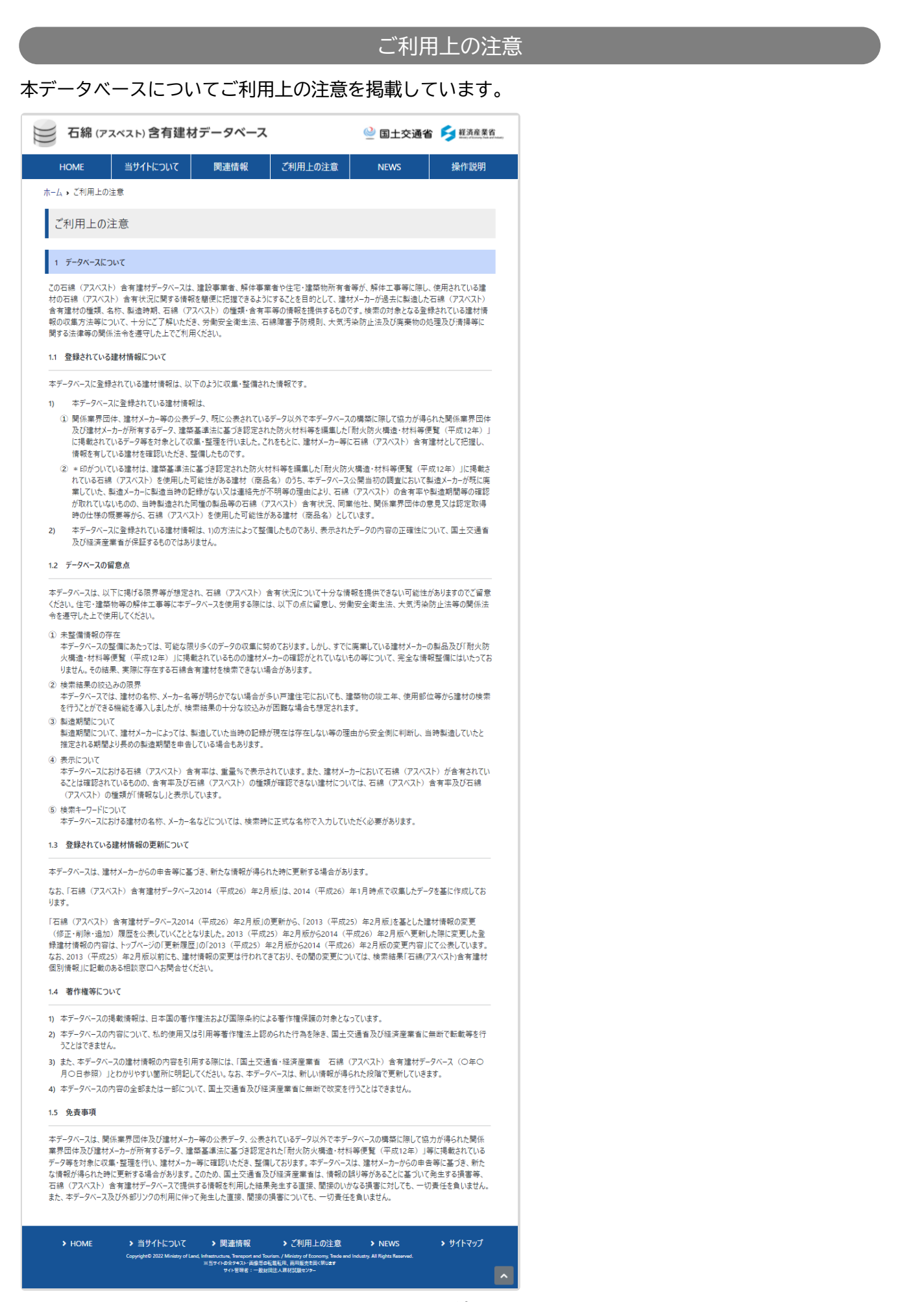

NEWS

登録情報の更新履歴や、石綿(アスベスト)含有建材データベースに関わる情報を、PDF または文章で確認 することができます。

該当の項目をクリックし表示します。

| 石綿               | (アスベスト) 含有建材データベース                                                                               | <u> </u>                  | 交通省 岁 経済産業省              |
|------------------|--------------------------------------------------------------------------------------------------|---------------------------|--------------------------|
| HOME             | 当サイトについて 関連情報 3                                                                                  | 利用上の注意 NEWS               | 操作説明                     |
| 木-ム , NEWS       |                                                                                                  |                           |                          |
| NEWS             |                                                                                                  |                           |                          |
| 2021-09-08       | 登録情報の更新履歴                                                                                        |                           | ^                        |
| <u>ළ</u> PDFファイル |                                                                                                  |                           |                          |
| 2021-04-09       | 登録情報の更新履歴                                                                                        |                           | ~                        |
| 2021-02-26       | 登録情報の更新履歴                                                                                        |                           | $\sim$                   |
| 2021-01-28       | スマホ版表示機能を追加しました                                                                                  |                           | ~                        |
| 2021-01-28       | 不燃材料等認定番号による検索における完全一致検索機                                                                        | 能を追加しました                  | ~                        |
| 2021-01-28       | 登録情報の更新履歴                                                                                        |                           | ~                        |
| 2020-12-16       | 登録情報の更新履歴                                                                                        |                           | ~                        |
| 2020-03-25       | 登録情報の更新履歴                                                                                        |                           | ~                        |
| 2020-03-25       | あいまい検索実装の取り組みを開始しました                                                                             |                           | ~                        |
| 2019-01-31       | リーフレット「アスベスト データベース活用のご案内」を作成しま                                                                  | した                        | ~                        |
| 2019-01-21       | 登録情報の更新履歴                                                                                        |                           | ~                        |
| 2018-02-19       | 「石綿無含有建材一覧表」掲載中止について(一社)-                                                                        | ATI協会                     | ~                        |
| 2015-02-26       | 平成27年2月版 公表 (石綿 (アスベスト) 含有建材テ                                                                    | ータベースサイトをリニューアルしました       | ) ~                      |
| 2015-02-26       | 検索キーワードのルールについて                                                                                  |                           | ~                        |
| 2014-02-27       | 2013(平成 25)年 2 月版から 2014(平成 26)年 2 )                                                             | 月版の変更内容                   | ~                        |
| 2014-02-27       | 平成26年2月版 公表                                                                                      |                           | ~                        |
| 2013-02-27       | 平成25年2月版 公表                                                                                      |                           | ~                        |
| 2013-02-27       | 平成25年2月版以前の更新                                                                                    |                           | ~                        |
| > HOME           | > 当サイトについて > 関連情報 ><br>Copyright© 2022 Ministry of Land, Infrastructure, Transport and Tourism / | ご利用上の注意 > NEV             | /S ➤ サイトマップ<br>Rasorved. |
|                  | ※当サイトの全テキスト・画像等の転載板/<br>サイト管理者:一般制両法人J                                                           | 1、两用販売を因く茶0±す<br>8材試験センラー | ^                        |